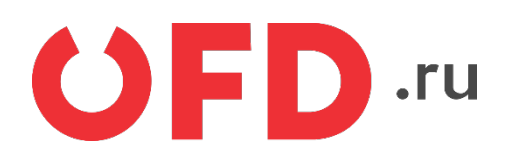

# Расширение "Ferma OFD.ru" для CMS "Drupal v8.0" с предустановленным модулем "Commerce" или "Ubercart"

Руководство пользователя

Версия 1.0, выпуск 30.10.2018

# Содержание

| В | ведение                                            | .3 |
|---|----------------------------------------------------|----|
| 1 | Назначение расширения "Ferma OFD.ru"               | 4  |
| 2 | Основные принципы работы расширения                | 4  |
| 3 | Установка и настройка расширения                   | 4  |
| 4 | Использование расширения                           | 7  |
|   | 4.1 Создание фискальных документов в ручном режиме | 8  |
|   | 4.2 Просмотр чеков                                 | .9 |
|   |                                                    |    |

# Введение

В документе приводятся сведения об установке и эксплуатации модуля "Ferma OFD.ru", для CMS "Drupal" версии 8.0 с дополнительными модулями "Commerce" или "Ubercart". Модуль обеспечивает взаимодействие информационной системы (ИС) интернетмагазина, использующего CMS "Drupal", с информационной системой "Ferma OFD.ru".

# 1 Назначение расширения "Ferma OFD.ru"

Модуль "Ferma OFD.ru", для CMS "Drupal" версии 8.0, реализует взаимодействие CMS "Drupal" с ИС оператора фискальных данных "OFD.ru" с целью генерации фискальных документов с помощью арендованных интернет-касс, их загрузки и просмотра их реестра. Существуют две версии модуля, которые используют различные расширения CMS "Drupal": "Commerce" или "Ubercart".

# 2 Основные принципы работы расширения

При смене статуса заказа клиента на статус, соответствующий факту успешной оплаты заказа, модуль автоматически создает в облачной кассе "OFD.ru" фискальный документ (чек, БСО) на получение денежных средств от покупателя. Также имеется возможность вручную сформировать документ на возврат средств покупателю.

### 3 Установка и настройка расширения

Две версии модуля расширения (для "Drupal" с установленным "Commerce" и "Drupal" с "Ubercart") распространяются в виде одного архивного файла с расширением ".zip". Чтобы установить его, необходимо сначала скопировать архивный файл в каталог веб-сервера "drupal/www/sites/all/modules" с помощью системных инструментов сервера или подключенного компьютера администратора. Далее необходимо включить нужное расширение с помощью веб-интерфейса: загрузить начальную страницу CMS "Drupal" (см. рисунок 1), ввести имя и пароль администратора, а затем перейти на страницу «Расширения», выбрав соответствующий пункт меню вверху страницы (см. рисунок 2). В таблице необходимо найти строку "OFD.Ferma Commerce" или "OFD.Ferma Ubercart" (в зависимости от того, какой модуль функционирует) и левой кнопкой мыши установить флажок слева от названия. Таким образом, модуль установлен и включен.

|                                               | e.e2e4.biz                                                                                         |
|-----------------------------------------------|----------------------------------------------------------------------------------------------------|
| Навигация<br>• Корзина                        | Карточка товара<br>Опубликовано сб. 07/21/2018 - 15:06 пользователем гооt<br>100,00 ₽<br>Products: |
| Вход на сайт<br>Имя пользователя *            | Товар стоимостью 100р. с НДС •<br>Добавить в корзину                                               |
| Пароль •<br>• Регистрация<br>• Забыли пароль? | Подробн                                                                                            |
| Войти                                         |                                                                                                    |

Рисунок 1. Начальная страница CMS "Drupal" версии 8.0

| 🔇 Be | рнуться на сайт                            | Управление                           | ★ Ярлыки                                | 👤 admin 🛛 🔅 De                              | vel                                |                       |                       |                |                 |                    | 1 |
|------|--------------------------------------------|--------------------------------------|-----------------------------------------|---------------------------------------------|------------------------------------|-----------------------|-----------------------|----------------|-----------------|--------------------|---|
| 6    | Содержимое                                 | 뼕 Торговля                           | 📩 Структура                             | 🔦 Оформление                                | Расширения                         | 🔧 Конфигурация        | 🜆 Пользователи        | . Отчёты       | 🕜 Справка       |                    |   |
| Pa   | сширение<br>Список Уда                     | ഹ<br>лить                            |                                         |                                             |                                    |                       |                       |                |                 |                    |   |
| Гла  | вная » Администри                          | прование                             |                                         |                                             | ×                                  |                       |                       |                |                 |                    |   |
| Reg  | ичаите дополнител<br>jularly review availa | ьные модули для<br>ble updates to ma | i расширения фун<br>aintain a secure ar | кциональности ваш<br>id current site. Alway | его саита.<br>ys run the update so | ript each time a modu | le is updated. Enable | the Update Mar | nager module to | update and         |   |
| ins  | tall modules and th                        | emes.                                |                                         |                                             |                                    |                       |                       |                |                 |                    |   |
| я,   | 1PO                                        |                                      |                                         |                                             |                                    |                       |                       |                |                 |                    |   |
|      | Actions                                    | Выполняет зада                       | ачи при возникно                        | вении определённы                           | іх событий, запуще                 | нных системой.        |                       |                |                 |                    |   |
|      | Activity<br>Tracker                        | Включает отсле                       | еживание последн                        | его содержимого д                           | ля пользователей.                  |                       |                       |                |                 |                    |   |
|      | Aggregator                                 | Агрегаторы обт                       | ъединяют содерж                         | имое (RSS, RDF, и At                        | tom ленты) из внеш                 | них источников.       |                       |                |                 |                    |   |
| M    | Automated<br>Cron                          | Обеспечивает а                       | автоматизированн                        | ый способ запуска                           | задач планировщин                  | a cron, выполняя их п | 10 завершении ответ   | ов сервера.    |                 |                    |   |
|      | Ban                                        | Включает блоки                       | ировку IP адресов                       |                                             |                                    |                       |                       |                |                 |                    |   |
| M    | BigPipe                                    | Передаёт стран                       | ницы с помощью т                        | гехнологии BigPipe,                         | которая позволяет                  | браузерам показыват   | ъ их значительно бы   | стрее.         |                 |                    |   |
|      | Block                                      | Управление виз                       | зуальным построе                        | нием блоков, из ко                          | торых состоит стра                 | ница. Блоки — это пр  | ямоугольники с соде   | ержимым, кото  | рые отображают  | ся в области веб-с |   |
|      | Book                                       | Позволяет поль                       | ьзователям создав                       | ать и организовыва                          | ть связанные матер                 | малы в оглавление.    |                       |                |                 |                    | • |

#### Рисунок 2. Страница установки модулей

Для настройки плагина перейдите на страницу его параметров, выбрав в меню вверху страницы подменю «Конфигурация», затем на загруженной странице "OFD.Ferma Configuration" (см. рисунок 3, обведено красной рамкой); после выбора загрузится страница параметров плагина (см. рисунок 4).

| 🔇 Вернуться на сайт 🚍 Управление 🔺 Ярлыки 👤 admin 🔅 Devel                                                                                                    |                                                                                     |   |
|----------------------------------------------------------------------------------------------------|-------------------------------------------------------------------------------------|---|
| 该 🖺 Содержимое 🏨 Торговля 🚓 Структура 🔇 Оформление 🍺 Расширени                                                                                                    | я 🔧 <u>Конфигурация</u> 🧏 Пользователи 👖 Отчёты 🕐 Справка                           | + |
| Производительность<br>Настройка кэширования и оптимизация полосы пропускания.                                                                                                    | Настроить импорт файлов переводов, и добавить или настроить интерфейс<br>переводов. | _ |
| Ведение журнала и ошибки<br>Настройка показа сообщений об ошибках и журналирование их в базе.                                                                                                    | Перевод конфигурации Перевод конфигурации.                                          |   |
| Режим обслуживания<br>Перевод сайта в автономный режим для обновления и прочих задач технического<br>обслуживания.                                                                                           | ПОРЯДОК ДЕЙСТВИЙ                                                                    |   |
| <ul> <li>Настройки Devel</li> <li>Helper functions, pages, and blocks to assist Drupal developers. The devel blocks can<br/>be managed via the block administration page.</li> </ul>                         | Runes<br>Reaction rules administration overview.                                    |   |
| Синхронизация конфигурации<br>Импорт и экспорт вашей конфигурации.                                                                                                    |                                                                                     |   |
| ВЕБ-СЛУЖБЫ OFD.Ferma Configuration                                                                                                    |                                                                                     |   |
| Солfigure OFD.Ferma API      О Публикация RSS      Настройка описания RSS-ленты, количества материалов в каждой RSS-ленте, а также выбор типа отображения материалов в RSS-ленте (titles/teasers/full-text). |                                                                                     |   |
| dB-commerce.ofd.ru/ru/admin/config/services/ofd-ferma                                                                                                    |                                                                                     |   |

#### Рисунок 3. Пункт меню "Настройки сервиса OFD.ru Ferma»

С помощью пользовательского интерфейса на загруженной странице введите необходимые значения настроек плагина; назначение параметров описано в таблице 1.

| 🔓 Содержимое                 | 🌟 Торговля                            | 🚓 Структура                              | 🔦 Оформление                           | Расширения                                   | 🔧 Конфигурация                              | 🧕 Пользователи                            | Отчёты                           | 🕜 Справка                                |                 |
|------------------------------|---------------------------------------|------------------------------------------|----------------------------------------|----------------------------------------------|---------------------------------------------|-------------------------------------------|----------------------------------|------------------------------------------|-----------------|
| OFD.Ferma (                  | Configuratio                          | on ជ                                     |                                        |                                              |                                             |                                           |                                  |                                          |                 |
| лавная » Админист<br>.ogin   | рирование » Конф                      | оигурация » Веб-                         | службы                                 |                                              |                                             |                                           |                                  |                                          |                 |
| fermatest1                   |                                       |                                          |                                        |                                              |                                             |                                           |                                  |                                          |                 |
| Имя пользователя в с         | ервисе OFD.ru Fern                    | na                                       |                                        |                                              |                                             |                                           |                                  |                                          |                 |
| Password                     |                                       |                                          |                                        |                                              |                                             |                                           |                                  |                                          |                 |
| Hissfsooioiuwei9iui          | 5                                     |                                          |                                        |                                              |                                             |                                           |                                  |                                          |                 |
| Лароль в сервисе OFE         | ).ru Ferma                            |                                          |                                        |                                              |                                             |                                           |                                  |                                          |                 |
| инн                          |                                       |                                          |                                        |                                              |                                             |                                           |                                  |                                          |                 |
| 1234567890                   |                                       |                                          |                                        |                                              |                                             |                                           |                                  |                                          |                 |
| Идентификационный            | номер налогоплат                      | тельщика                                 |                                        |                                              |                                             |                                           |                                  |                                          |                 |
| Система налогообл            | ожения                                |                                          |                                        |                                              |                                             |                                           |                                  |                                          |                 |
| Общая система н              | алогообложения                        | · •                                      |                                        |                                              |                                             |                                           |                                  |                                          |                 |
| Ставка налога по у           | юлчанию                               |                                          |                                        |                                              |                                             |                                           |                                  |                                          |                 |
| Вычисленный НД               | С 18% от 118% су                      | уммы 🔻                                   |                                        |                                              |                                             |                                           |                                  |                                          |                 |
| Окончательный ста            |                                       |                                          |                                        |                                              |                                             |                                           |                                  |                                          |                 |
| Чек перелан в О              | ол •                                  |                                          |                                        |                                              |                                             |                                           |                                  |                                          |                 |
|                              |                                       |                                          |                                        |                                              |                                             |                                           |                                  |                                          |                 |
| 10 <b>•</b>                  |                                       |                                          |                                        |                                              |                                             |                                           |                                  |                                          |                 |
| Укажите для скольки          | чеков булет обнов                     | влен статус за оди                       | 1H Запуск сгор                         |                                              |                                             |                                           |                                  |                                          |                 |
| Алрес электронной            | почты для отпра                       | вки увеломлени                           | й об ошибках серв                      | иса                                          |                                             |                                           |                                  |                                          |                 |
| Advect Strend Postion        |                                       | Joeffennenn                              |                                        |                                              |                                             |                                           |                                  |                                          |                 |
| Оставьте пустым, что         | бы отключить отпр                     | авку уведомлений                         | й на e-mail                            |                                              |                                             |                                           |                                  |                                          |                 |
| Пропустить провер            | су сертификатов                       | SSI                                      |                                        |                                              |                                             |                                           |                                  |                                          |                 |
|                              | , , ,                                 |                                          |                                        |                                              |                                             |                                           |                                  |                                          |                 |
| НЕБЕЗОПАСНО<br>Исправьте кон | D! Сообщение "SSI<br>нфигурацию php.i | L certificate probl<br>ini, вместо игнор | em" часто вызвано<br>ирования проверки | устаревшим или отсу<br>I сертификата ssl. По | утствующим пакетом<br>омните, что ваши личн | корневых сертифика<br>ные данные могут бь | тов СА в вашей<br>пъ перехвачени | і конфигурации Рн<br>ы в результате атаї | нР.<br>ки МІТМ. |
|                              |                                       |                                          |                                        |                                              |                                             |                                           |                                  |                                          |                 |
|                              |                                       |                                          |                                        |                                              |                                             |                                           |                                  |                                          |                 |

#### Рисунок 4. Страница настроек плагина "Ferma OFD.ru"

Таблица 1. Настроечные параметры, необходимые для работы расширения "Ferma OFD.ru"

| Параметр             | Описание                                                               |
|----------------------|------------------------------------------------------------------------|
| Login                | Данные идентификации (имя пользователя) для синхронизации              |
|                      | данных через API с облачной кассой ОФД                                 |
| Password             | Данные аутентификации (пароль) для синхронизации данных через          |
|                      | АРІ с облачной кассой ОФД                                              |
| ИНН                  | ИНН лица, от имени которого генерируется кассовый документ (чек)       |
| Система              | Система налогообложения                                                |
| налогообложения      |                                                                        |
| Ставка налога по     | Вид вычисляемого налога на добавленную стоимость, значение вида        |
| умолчанию            | НДС по умолчанию, необходимо заполнять в случаях, когда значение       |
|                      | НДС не указано для выбранного в заказе товара                          |
| Окончательный статус | Значение статуса чека, при котором операция (платеж, возврат, и т. п.) |
| чека                 | считается завершенной                                                  |
| Количество чеков в   | Число чеков, для которого будет обновлен статус за один запуск         |
| cron                 | утилиты <b>сгоп</b>                                                    |
| Адрес электронной    | Адрес электронной почты управляющего. На этот адрес будут              |
| почты для отправки   | отправляться сообщения об ошибках в работе модуля                      |
| уведомлений об       |                                                                        |
| ошибках сервиса      |                                                                        |
| Пропустить проверку  | В случае установленного флажка плагин не будет проверять наличие и     |
| сертификата SSL      | подлинность SSL-сертификатов                                           |

После ввода значений в соответствующие поля нажмите кнопку «Сохранить конфигурацию».

### 4 Использование расширения

В общем случае для создания фискального документа в облачной кассе "OFD.ru" не требуется никаких дополнительных действий: модуль в автоматическом режиме при оплате заказа создает документ (чек или БСО) на получение денежных средств от покупателя. Формирование кассовых документов вручную (в том числе и на возврат сумм) также возможно и описывается в п. 4.1.

Список уже сформированных документов можно вывести с помощью пунктов «Торговля» (для "Ubercart" — «Store») — «Чеки OFD.ru Ferma» меню в верхней части страницы (см. рисунок 5). В списке отображаются идентификаторы документов в ИС "OFD.ru", дата создания, сумма, тип документа (чек прихода, чек возврата, БСО и т. д.), номер заказа (со ссылкой на страницу заказа), с которым связан документ, а также статус документа (например, «Чек сформирован на кассе», см. рисунок 6).

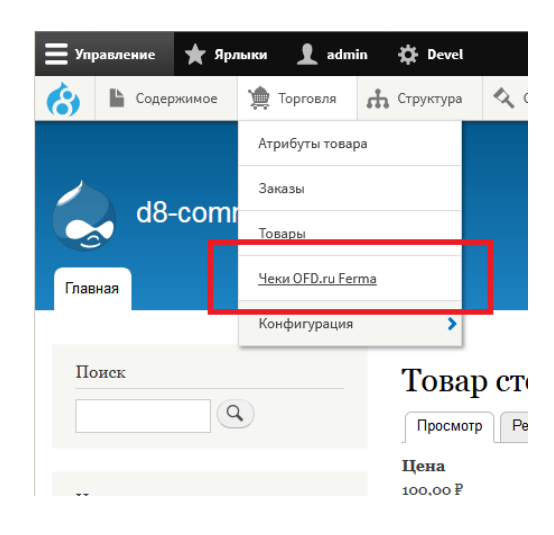

Рисунок 5. Вызов реестра (списка) чеков

| Вернуть | ся на сайт 🗧 Управле  | ние ★ Ярлыки 👤                    | admin 🔅 Dev             | rel       |                       |                       |          |            |           | 🤊 Редактиро      | ват |
|---------|-----------------------|-----------------------------------|-------------------------|-----------|-----------------------|-----------------------|----------|------------|-----------|------------------|-----|
| •       | Содержимое 🇯 Торго    | овля 📩 Структура                  | 🔇 Оформление            | Расширени | ия 🔧 Конфи            | гурация 🧕 Поли        | зователи | . Отчёты   | 🕐 Справка |                  |     |
| Чеки    | OFD.ru Ferma          | <u>ئ</u>                          |                         |           |                       |                       |          |            |           |                  |     |
| Главная | » Администрирование » | Торговля                          |                         |           |                       |                       |          |            |           |                  |     |
| Статус  |                       | Тип                               |                         |           | O                     | FD.Ferma receipt ID   | )        | ID заказа  |           |                  |     |
| - Люб   | 5ой -                 | ▼ – Любой –                       |                         |           | •                     |                       |          |            |           |                  |     |
| При     | именить               |                                   |                         |           |                       |                       |          |            |           |                  |     |
| RID     | ID YEKA               | тип                               | СТАТУС                  | 3AKA3     | СОЗДАН                | ИЗМЕНЕН               | инфор    | МАЦИЯ ККМ  | 1         | 1Pocmotp<br>Ieka |     |
|         | 26dbe65b-bfd0-493a-   | Получение                         | Чек                     |           | cp,                   | вт,                   | RNM      | 000000113  | 054100    |                  |     |
| 1       | b7b8-5f421c044b86     | денежных средств<br>от покупателя | сформирован<br>на кассе | 3003      | 07/25/2018 -<br>00:30 | 11/06/2018 -<br>16:26 | FN       | 9999078900 | 009043    | Тросмотр         |     |
|         | 7c65e9bd-c7ba-40fd-   | Возврат денежных средств.         | Чек                     |           | чт,                   | BT,                   | RNM      | 000000113  | 054100    |                  |     |
| 2       | 82e8-6abd5f5f11c8     | полученных от                     | сформирован<br>на кассе | 3003      | 07/26/2018 -<br>11:47 | 11/06/2018 -<br>16:26 | FN       | 9999078900 | 009043    | Тросмотр         |     |

Рисунок 6. Страница реестра чеков OFD.ru

| <b>()</b> В | ернуті | ся на сайт    | 📕 Управление      | ★ Ярлыки                          | 👤 admi | n 🌣 D4            | evel   |                    |            |                     |        |              |               |                 |    |
|-------------|--------|---------------|-------------------|-----------------------------------|--------|-------------------|--------|--------------------|------------|---------------------|--------|--------------|---------------|-----------------|----|
| 6)          | Ŀ      | Содержимое    | 늋 Торговля        | 🚓 Структура                       | 🔨 Od   | ормление          | Pac    | ширения            | <b>ж</b> к | онфигурация         | 🧕 Поль | зователи     | Отчёты        | 🕜 Справка       | 1+ |
| П           | лат    | ежи ☆         |                   |                                   |        |                   |        |                    |            |                     |        |              |               |                 |    |
|             | Про    | осмотр        | Редактировать     | Платежи                           | Dev    | el                |        |                    |            |                     |        |              |               |                 |    |
| Гл          | авная  | » Админист    | рирование » Торго | овля » Заказы » 30                | 03     |                   |        |                    |            |                     |        |              |               |                 |    |
|             | + Доб  | авить плате   | ж                 |                                   |        |                   |        |                    |            |                     |        |              |               |                 |    |
| (           | опла   | ТА            | РЕГИОН ИЛИ ШТ     | ТАТ                               | ПЛАТ   | ГЁЖНЫЙ Ш.         | люз    |                    | УД         | аленный ID          |        | ОПЕРА        | ации          |                 |    |
|             | 130,0  | 0₽            | Completed         |                                   | Test   | payment ga        | teway  |                    | 12         | 3456                |        | Bo           | зврат 🔹       |                 |    |
|             | 130,0  | 0₽            | Completed         |                                   | Test   | payment ga        | iteway |                    | 12         | 3456                |        | Bo           | зврат 🔻       |                 |    |
| I           | RID    | id yeka       |                   | тип                               |        | СТАТУС            |        | СОЗДАН             |            | ИЗМЕНЕН             | ИНО    | рормация     | я ккм         | ПРОСМОТ<br>ЧЕКА | Р  |
|             |        | 26dbe65b-l    | bfd0-493a-        | Получение денеж                   | ных    | Чек               |        | cp,                |            | cp,                 | RI     | NM 000       | 0000113054100 | )               |    |
|             | 1      | b7b8-5f421    | l c044b86         | средств от<br>покупателя          |        | сформиро<br>кассе | ван на | 07/25/201          | 8 -        | 11/07/2018<br>14:56 | - FN   | <b>1</b> 999 | 9078900009043 | Просмотр<br>3   |    |
|             |        | 7c65e9bd-o    | c7ba-40fd-        | Возврат денежны                   | x      | Чек               |        | чт,                |            | cp,                 | RI     | NM 000       | 0000113054100 | )               |    |
| 1           | 2      | 82e8-6abd!    | 5f5f11c8          | средств, получен<br>от покупателя | ных    | сформиро<br>кассе | ван на | 07/26/201<br>11:47 | 8 -        | 11/07/2018<br>14:56 | - FN   | N 999        | 9078900009043 | Просмотр<br>3   |    |
|             |        |               |                   |                                   |        |                   |        |                    |            |                     |        |              |               |                 |    |
|             | CO3    | ДАТЬ ЧЕК С    | OFD.RU FERMA      |                                   |        |                   |        |                    |            |                     |        |              |               |                 |    |
|             | Тип    | чека          |                   |                                   |        |                   |        |                    |            |                     |        |              |               |                 |    |
|             | ВЫ     | дача денежі   | ных средств поку  | упателю                           | •      |                   |        |                    |            |                     |        |              |               |                 |    |
|             | E-ma   | all покупател | IN                |                                   |        |                   |        |                    |            |                     |        |              |               |                 |    |
|             | Толо   |               |                   |                                   |        |                   |        |                    |            |                     |        |              |               |                 |    |
|             |        |               |                   |                                   |        |                   |        |                    |            |                     |        |              |               |                 |    |
|             | Став   | ка налога по  | умолчанию         |                                   |        | _                 |        |                    |            |                     |        |              |               |                 |    |
|             | Вы     | численный I   | НДС 18% от 1189   | 6 суммы 🔻                         |        |                   |        |                    |            |                     |        |              |               |                 |    |
|             |        | Создать че    | к                 |                                   |        |                   |        |                    |            |                     |        |              |               |                 |    |

Рисунок 7. Страница с подробными сведениями о платежах по заказу (Commerce)

#### 4.1 Создание фискальных документов в ручном режиме

Фискальный документ можно создать в ручном режиме, обычно это необходимо если производится возврат денежных средств. Нажав в реестре чеков на номер заказа в столбце «ЗАКАЗ», пользователь перейдет к странице заказа (если установлен модуль "Commerce", см. рисунок 7, если установлен модуль "Ubercart", см. рисунок 8), далее следует выбрать вкладку «Платежи» ("Payments" для "Ubercart").

Для формирования чека должна быть определена сумма по чеку, вид и параметры платежа, это вводится в верхней части страницы в форме, подобной показанной на рисунке 8 (форма вызывается по кнопке «+ Добавить платеж», см. рисунок 7), далее нужно нажать кнопку «Coxpaнить» ("Record payment" для "Ubercart"). Далее, в нижней части страницы, в разделе «CO3ДATЬ ЧЕК OFD.RU FERMA». Чтобы сформировать чек, нужно выбрать тип чека, ввести запрашиваемые параметры (адрес электронной почты и (или) телефонный номер покупателя) и нажать кнопку «Coздaть чек»; фискальный документ будет сгенерирован.

|                                                                           |                                               |                                      | M subsummer                                    |                                  |                                |                        |                                              |                   |                                                  |                |    |
|---------------------------------------------------------------------------|-----------------------------------------------|--------------------------------------|------------------------------------------------|----------------------------------|--------------------------------|------------------------|----------------------------------------------|-------------------|--------------------------------------------------|----------------|----|
| 💓 Store                                                                   | 🗅 Содержи                                     | імое                                 | Структура                                      | 🔇 Оформление                     | 뵭 Расширен                     | ия 🔧 Н                 | Конфигурация                                 | 🛓 Пользоват       | ели 📲 Отчёты                                     | 🕐 Справка      |    |
| order 4004                                                                | 1 ☆                                           |                                      |                                                |                                  |                                |                        |                                              |                   |                                                  |                |    |
| Просмотр                                                                  | Редакт                                        | ировать                              | Invoice                                        | Payments                         | Log                            | Devel                  |                                              |                   |                                                  |                |    |
| авная » Админи                                                            | стрировани                                    | ie » Store »                         | Orders » Ord                                   | er 4004                          |                                |                        |                                              |                   |                                                  |                |    |
| <b>rder total</b><br>20.00p.                                              | Current b<br>0.00p.                           | balance                              |                                                |                                  |                                |                        |                                              |                   |                                                  |                |    |
| RECEIVED                                                                  | I                                             | ПОЛЬЗОВАТ                            | тель                                           | метод                            | AMOUNT                         | BALANCE                | KOMMEHT                                      | АРИЙ              |                                                  | ДЕЙСТВ         | 1E |
| 07/25/2018 - 16                                                           | 6:02 ſ                                        | Гость (не пр                         | оверено)                                       | Test gateway                     | 120.00p.                       | 0.00p.                 | Card charg                                   | ed, resolution (  | code: 0022548315                                 | Удали          | пь |
| ADD PAYMENT                                                               |                                               |                                      |                                                |                                  |                                |                        |                                              |                   |                                                  |                |    |
| Payment metho<br>Test gateway                                             | bd<br>/ •                                     |                                      |                                                |                                  |                                |                        |                                              |                   |                                                  |                |    |
| Дата<br>07.11.2018<br>Record pay                                          | (2) 15:0<br>/ment                             | 9 : 07 🕲                             |                                                |                                  |                                |                        |                                              |                   |                                                  | ПРОСМО         | ГР |
| Алта<br>07.11.2018<br>Record pay                                          | () 15:0<br>/ment                              | 09:07 ⊗<br>TI                        | ип                                             | статус                           | C03                            | ĮAH                    | ИЗМЕНЕН                                      | ИНФОРМ            | ация ккм                                         | ПРОСМО<br>ЧЕКА | ГР |
| Алта<br>07.11.2018<br>Record pay<br>RID ID ЧЕКА<br>4c68a1c9               | (a) 15:0<br>//ment                            | 9:07 ۵)<br>TI<br>8- По               | ип                                             | СТАТУС                           | созд                           | ĮAH                    | изменен<br>ср,                               | информ            | ация ккм<br>0000000113054100                     | ПРОСМО<br>ЧЕКА | ГР |
| Алта<br>07.11.2018<br>Record pay<br>RID ID ЧЕКА<br>5 4с68а1с9<br>ba08-596 | () 15:0<br>(ment)<br>)-f8d5-4e0<br>ec1b64ac20 | 9 : 07 🕲<br><b>ТІ</b><br>8- Пч<br>от | ип<br>олучение<br>енежных сре,<br>г покупателя | СТАТУС<br>дств сформирс<br>кассе | созд<br>рван на о7/2:<br>16:02 | <b>14H</b><br>5/2018 - | <b>изменен</b><br>ср,<br>11/07/2018<br>14:55 | ИНФОРМ<br>-<br>FN | ация ккм<br>0000000113054100<br>9999078900009043 | ПРОСМО<br>ЧЕКА | TP |

Рисунок 8. Страница с подробными сведениями о платежах по заказу (Ubercart)

# 4.2 Просмотр чеков

В таблице реестра чеков (см. рисунок 6) имеется столбец «ПРОСМОТР ЧЕКА», в котором расположены ссылки загрузки чеков по каждому совершённому платежу. нажатие на ссылку приводит к загрузке страницы с изображением чека (см. рисунок 9) в виде, как бы он при печати был изображен на бумаге. Обычно страница открывается в новой вкладке браузера.

#### ЧЕК / Возврат прихода

| ΠΑΤΑ ΒΗΠΑЧΙΑ                                    | 04 10 19 16:47                                         |
|-------------------------------------------------|--------------------------------------------------------|
|                                                 | 04.10.10.10.47                                         |
|                                                 | #59                                                    |
|                                                 | #19                                                    |
|                                                 | koshelkova@ofd.ru                                      |
| PH 0000000116046792                             | ИНН 3245001416                                         |
| ФН 9999078900011688                             | ФПД 2627083710                                         |
| ОФД                                             | 000 TC CT                                              |
| Сайт ОФД                                        | ofd.ru                                                 |
| iPhone                                          | 1 X 101.00<br>в т.ч. СУММА НДС 18% = 15.41<br>= 101.00 |
| Доставка с фиксированной<br>стоимостью доставки | 1 X 5.00<br>в т.ч. СУММА НДС 18% = 0.76<br>= 5.00      |
| ИТОГ                                            | 106.00                                                 |
| ПРЕДВАРИТЕЛЬНАЯ ОПЛАТ/<br>(АВАНС)               | A 0.00                                                 |
| ПОСЛЕДУЮЩАЯ ОПЛАТА<br>(КРЕДИТ)                  | 0.00                                                   |
| ИНАЯ ФОРМА ОПЛАТЫ                               | 0.00                                                   |
| Наличными                                       | 0.00                                                   |
| Электронными                                    | 106.00                                                 |
| в т.ч. налоги                                   |                                                        |
| СУММА НДС 18%                                   | 16.17                                                  |
| Система налогообложения                         | OCH                                                    |
|                                                 |                                                        |

Рисунок 9. Чек при просмотре

# История изменений

**Версия 1.0** Выпущена 30 октября 2018 г. Первая версия документа.